Ege Üniversitesi Tıp Fakültesi Tıp Eğitimi Anabilim Dalı Ölçme Değerlendirme Merkezi

# EÜTF Ö.D.E.M.®

www.odem.med.ege.edu.tr

## **KULLANICI KILAVUZU**

sürüm 4.2 - 2013 ©<u>EÜTF TEAD</u>

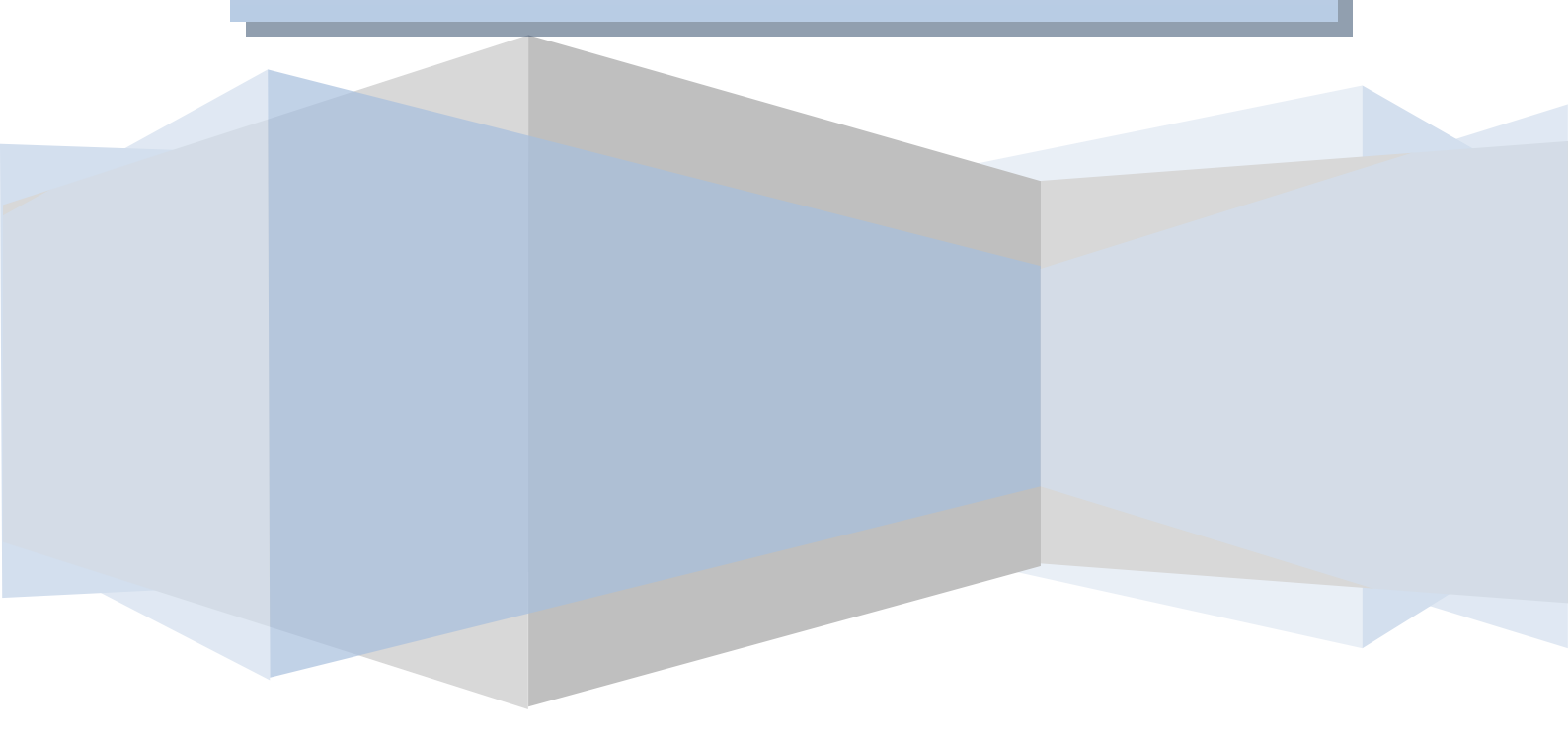

#### SUNUŞ

Değerli öğretim üyesi,

Türk Tıbbi Onkoloji Derneği ile başlattığımız işbirliği çerçevesinde sizleri, Tıbbi Onkoloji Uzmanlık Yeterlik Yazılı Sınavı için Web Temelli Soru Bankası Sistemi (EÜTF Ö.D.E.M<sup>®</sup>)'i kullanmaya davet ediyoruz.

Bu amaçla sizlere sistemi tanıtan, nasıl kullanacağınızı kısaca özetleyen bu kılavuzu hazırladık.

Her tür soru ve sorunlarınızla ilgili lütfen bize ulaşınız.

EÜTF Ö.D.E.M<sup>®</sup> Ege Üniversitesi Tıp Fakültesi Tıp Eğitimi AD Dekanlık Binası Kat 2, 35100 Bornova İzmir Tel: 0-232-3901832-1833 <u>ODEM@mail.ege.edu.tr</u>

## İÇİNDEKİLER

| EÜTF Ö.D.E.M. <sup>®</sup> nedir?                                          | . 4 |
|----------------------------------------------------------------------------|-----|
| A. EÜTF Ö.D.E.M. <sup>®</sup> Hesabınıza erişim ve şifrenizin belirlenmesi | . 4 |
| B. EÜTF Ö.D.E.M. <sup>®</sup> Hesabınız ve özellikleri                     | . 6 |
| C. EÜTF Ö.D.E.M. <sup>®</sup> Hesabınıza Soru Kaydetme                     | . 9 |

### EÜTF Ö.D.E.M.®

#### Ege Üniversitesi Tıp Fakültesi Ölçme Değerlendirme Merkezi - EÜTF Ö.D.E.M.®-

#### EÜTF Ö.D.E.M.® nedir?

EÜTF Ö.D.E.M.<sup>®</sup> yazılı sınavlar aracılığı ile yapılan ölçme-değerlendirme etkinliklerinin yararlılığını artırmak, uzmanlık dernekleri ve öğretim üyelerinin soru ve sınavlara yönelik işlerini kolaylaştırmak amacıyla Ege Üniversitesi Tıp Fakültesi Tıp Eğitimi Anabilim Dalı tarafından geliştirilen bir yazılımdır.

#### EÜTF Ö.D.E.M.® temel olarak;

- Öğretim üyelerinin, internetin olduğu her yerden kişisel hesaplarına soru kaydedip izleyebildiği,
- Sınav komisyonlarının kaydedilen sorulara ulaşıp, sınava seti ve kitapçığı hazırlayabildiği,
- Uygulanan sınavların analizi ve aday sınav sonuçları ile bireysel karnelerin oluşturabildiği,
- Ölçme-değerlendirme disiplininin temel kural ve uygulamaları zemininde tasarladığımız, özgün, modüler, dinamik ve güvenli bir veritabanıdır.

#### A. EÜTF Ö.D.E.M.<sup>®</sup> Hesabınıza erişim ve şifrenizin belirlenmesi

EÜTF Ö.D.E.M.<sup>®</sup> 'de Türk Tıbbi Onkoloji Derneği (TTOD) tarafından bildirilen tüm Öğretim Üyelerine özel kişisel hesap açılmıştır. Hesabınıza erişim için **Mozilla Firefox**\* veya **Google Chrome**\* internet tarayıcı programlarından birine <u>www.odem.med.ege.edu.tr</u> adresini yazarak açılış sayfasına ulaşınız. Kişisel hesabınızın şifresini almak için "**Şifrenizi Unuttuysanız**" linkine tıklayınız.

| 🖉 EÜTF Ö.D.E.M.                                  |                                                                                                    |                                                                                                    |
|--------------------------------------------------|----------------------------------------------------------------------------------------------------|----------------------------------------------------------------------------------------------------|
|                                                  | Ege Üniversitesi Tıp Fal<br>Ölçme Değerlendirme M                                                     | kültesi<br>Ierkezi                                                                                                    |
|                                                  | Kullanıcı Adı:(Email)                                                                                 | Ege Üniversitesi Tıp Fakültesi ÖDEM'e Hoşgeldiniz.                                                                                                    |
| Şifrenizi<br>almak için<br>buraya<br>tıklayınız. | Şifre          Şifre         V Kullanıcı Adımı Hatırla         Giriş         A Şifrenizi Unuttuysanız | <ul> <li>EÜTF ÖDEM ®, yazılı sınavlar aracılığı ile yapılan ölçme-değerlendirme uygulamalarının yararlılığını artırmak, öğretim üyelerinin soru ve sınavlara yönelik işlerini kolaylaştırmak amacıyla kurulmuştur.</li> <li>EÜTF Tıp Eğitimi AD ile yapılan protokol çerçevesinde kurumsal olarak kullanılmaktadır.</li> <li>EÜTF ÖDEM ® temel olarak;</li> <li>Öğretim üyesi hesaplarına web üzerinden çoktan seçmeli soru kaydedilen,</li> <li>Kayıtlı soruların teknik analizlerinin yapılarak (ve öğretim üyelerine geribildirim verilerek) niteliğinin geliştirilmesine olanak veren,</li> <li>Sınavların, eğitim hedefleri ile ilişkisini üst düzeye taşımaya yönelik sınav planlama araçları barındıran,</li> <li>Sınav kitapçıklarını otomatik olarak üreten,</li> <li>Uygulanan sınavların analizlerini sorularla ilişkilendiren çok işlevli, dinamik bir veritabanıdır.</li> </ul> |

\* Bilgisayarınızda bu tarayıcı programları yüklü değilse aşağıdaki linklere tıklayarak bilgisayarınıza kurabilirsiniz. <u>Mozilla Firefox</u> <u>Google Chrome</u>

#### A1. Şifrenizin alınması

Açılan "**Şifre Sıfırlama Formu**" sayfasına TTOD'ne bildiridiğiniz e-mail adresinizi\* (*Örn:*<u>ad.soyad@alanadi.com</u>) yazarak gönder butonuna tıklayınız. Şifre sıfırlama bilgileri e-mail adresinize çok kısa bir süre\*\* (*genellikle saniyeler*) içinde otomatik olarak gönderilecektir.

|                                                         | Bu bölüme e-mail adresinizi |
|---------------------------------------------------------|-----------------------------|
| Şifre Sıfırlama Formu                                   | yazarak "Gönder" butonuna   |
| Şifrenizi unuttuysanız, aşağıda yer alan forma sistemda | tıklayınız.                 |
| Kısa süre içerisinde email adresinize yeni nave         |                             |
| Email:                                                  |                             |
| Gönder                                                  |                             |

\* TTOD'ne bildirdiğiniz e-mail adresini bilmiyorsanız öğrenmek için lütfen dernek yönetimiyle iletişime geçiniz.

\*\* Kullandığınız e-mail servisine göre bu hız değişebilmektedir. Şifre sıfırlamaya ilişkin e-mailin Spam, Junk, Çöp Kutusu, Önemsiz vb. klasörlerine gitmediğinden emin olunuz.

#### A2. Şifre için gelen e-mail

Şifre sıfırlama bilgileri için size, EÜTF ÖDEM <sup>®</sup> adresinden aşağıdaki biçimde otomatik bir e-mail gelecektir.

| Sayın (Adınız, SOYADINIZ),                                                                                                    |                                                      |  |  |  |  |
|----------------------------------------------------------------------------------------------------|------------------------------------------------------|--|--|--|--|
| 26 Mart 2013, Salı saat 19:05'de <b>199.223.2.300</b> IP adresinden EÜTF ÖDEM ® hesabınızla ilgili şifre sıfırlama isteği aldık.     |                                                      |  |  |  |  |
| Bu istek size ait değilse herhangi bir işlem yapmanıza ge                                                                            | rek yoktur, bu e-maili silebilirsiniz.               |  |  |  |  |
| İstekte bulunduysanız aşağıdaki bağlantıyı tıklayarak he                                                                             | sabınızın şifresini değiştirebilirsiniz:             |  |  |  |  |
| https://odem.med.ege.edu.tr/password_reset?auth_key=                                                                                 | f036b2f04959f220f6c935a51e&email=gmail.com           |  |  |  |  |
| EÜTF ÖDEM ® Proje Ekibi<br>T: 0-(232) 390 1832- 390 1833<br><u>ODEM@mail.ege.edu.tr</u><br>Bu e-mail otomatik olarak gönderilmiştir. | Şifrenizi belirlemek<br>için bu linke<br>tıklayınız. |  |  |  |  |

Bu e-mail içinde gönderilen linke tıkladığınızda aşağıdaki şifre belirleme sayfası açılacaktır.

#### A3. Şifrenizin belirlenmesi

Açılan "**Şifre Sıfırlama**" sayfasında şifrenizi\* belirleyerek gönder butonuna tıklayınız.

| Şifre Sıfırlan                                   | ia                 | Bu bölüme tercih edeceğiniz<br>şifrenizi <b>iki kez</b> yazarak "Gönder"                                     |
|--------------------------------------------------|--------------------|----------------------------------------------------------------------------------------------------|
| Email:<br>Yeni Şifre:<br>Yeni Şifre<br>(tekrar): | kullanici@abcd.com | butonuna tıkladığınızda hem yeni<br>şifreniz belirlenmiş olacak hem de<br>sistem girişiniz gerçekleşecektir. |

\* Şifreniz en az beş (harf ve/veya rakam) karakterden oluşmalıdır. Güvenli bir şifre için harf rakam kombinasyonları birlikte kullanılmalı, kolay tahmin edilebilecek (*isim-doğum tarihi vb*.) şifreler tercih edilmemelidir. Şifrenizi unuttuğunuzda A1,2,3 maddelerinde aktarılan işlemleri yaparak yeniden şifre belirleyebilirsiniz. Dilediğiniz kadar yeniden şifre belirleme işlemi yapabilirsiniz.

#### B. EÜTF Ö.D.E.M.<sup>®</sup> Hesabınız ve özellikleri

EÜTF Ö.D.E.M.'e giriş yaptığınızda kişisel hesabınıza ait sayfa açılacaktır.

Bu sayfanın solunda yer alan butonlar ile profilinizi düzenleme, soru bilgilerinizi görme, yeni soru girişi ve sistemden güvenli çıkış işlemlerini yapabilirsiniz.

|                                                                     | Öğretim Üyesi<br>Prof. Dr. Ad SC | Bilgileri<br>DYAD                              | Açıklamalar<br>bölümlerinc | <b>B1, B2 ve B3</b><br>le verilmiştir.                                   |                   |   |     |             |   |
|---------------------------------------------------------------------|----------------------------------|------------------------------------------------|----------------------------|--------------------------------------------------------------------------|-------------------|---|-----|-------------|---|
| Ad SOYAD<br>Profil Düzenle<br>Konular-Sorularım<br>Yeni Soru Girişi | Sinav Konu Ba                    | ırk Tibbi Onkoloji Demeği<br>1 Soyad@omail.com |                            | Sorularım<br>Onay Bekleyen<br>Onaylanmış<br>Kullanılmış<br>Görüş İstenen | <b>↓</b><br>B3    |   |     | 0 0 0 0     |   |
| Çıkaş                                                               | Kodu                             | B2                                             | Konu Başlığı               |                                                                          | Sınav<br>Ağırlığı | 0 | Son | ular<br>(K) | 1 |
| D1                                                                  | TTOD01                           | Temel Onkoloji                                 |                            |                                                                          | 0                 | 0 | 0   | 0           | 0 |
|                                                                     | TTOD02                           | Meme Kanseri                                   |                            |                                                                          | 0                 | 0 | 0   | 0           | 0 |
|                                                                     | TTOD03                           | Akciğer Kanseri                                |                            |                                                                          | 0                 | 0 | 0   | 0           | 0 |
|                                                                     | TTOD04                           | Kolorektal Kanserler                           |                            |                                                                          | 0                 | 0 | 0   | 0           | 0 |
|                                                                     | TTOD05                           | Nonkolon GİS Kanserler                         | ri                         |                                                                          | 0                 | 0 | 0   | 0           | 0 |

#### B1. Kişisel hesabınıza ait işlevler

Kişisel bilgiler ekranın solundaki üç buton ile hesabınıza ait tüm işlemleri yapabilirsiniz.

Profil Düzenle butonunu tıkladığınızda kimlik ve üyelik bilgilerinize ait sayfa açılacaktır.

| Kişisel Bilgile      | r                                     | Bu            |
|----------------------|---------------------------------------|---------------|
| Ünvan:               | Prof. Dr.                             | bilgi         |
| İsim:                | Ad                                    | resir         |
| Soyisim:             | SOYAD                                 | Bu            |
| Uzmanlık<br>Derneği: | Türk Tıbbi Onkoloji Derneği           | siste<br>görü |
| E-posta:<br>Sifre:   | Au.Soyad@gmail.com                    | mün           |
| Şifre (tekrar):      |                                       | Lütf          |
| Sistem Rolü:         | Öğretim Üyesi                         | telei         |
| Fotoğraf:            | Dosya Seç Dosya seçilmedi             | Сер           |
| Cep Tel:             | (0) Başkaları Görebilsin: 🔲<br>Kaydet | işare<br>herh |

Bu bölümde; ünvan, ad, soyad ve şifre bilgilerini güncelleyebilir, profiliniz için resim yükleyebilirsiniz. Bu bölüme kaydedeciğiniz bilgiler sadece sistemde kayıtlı kullanıcılar tarafından görülebilecek, dışarıdan erişimi ise kesinlikle mümkün olmayacaktır.

Lütfen sisteme ilk giriş yaptığınızda cep telefonu numaranızı kaydediniz.

Cep telefonu bilginize "**Başkaları Görebilsin**" işareti olmadıkça sistem yöneticileri dışında herhangi bir kullanıcı tarafından **erişilemez**.

Konular-Sorularım butonunu tıkladığınızda sisteme ilk girişte karşınıza çıkan sayfa açılacaktır.

| Ad SOYAD<br>Profil Duzente<br>Konular Sorularım | Öğretim Üye<br>Prof. Dr. Ad | <b>tsi Bilgileri</b><br>SOYAD<br>Türk Tibbi Onkoloji Demeĝi<br>Ad Soyad@gmail.com |              | Sorularım<br>Onay Bekleyen<br>Onaylanmış<br>Kullanılmış<br>I Görüş İstenen |                   |   |     | 0 0 0 0     |   |
|-------------------------------------------------|-----------------------------|-----------------------------------------------------------------------------------|--------------|----------------------------------------------------------------------------|-------------------|---|-----|-------------|---|
| Çıkış                                           | Kodu                        | Dağıkları                                                                         | Konu Başlığı |                                                                            | Sınav<br>Ağırlığı | 0 | Sor | ular<br>(K) | 1 |
|                                                 | TTOD01                      | Temel Onkoloji                                                                    |              |                                                                            | 0                 | 0 | 0   | 0           | 0 |
|                                                 | TTOD02                      | Meme Kanseri                                                                      |              |                                                                            | 0                 | 0 | 0   | 0           | 0 |
|                                                 | TTOD03                      | Akciğer Kanseri                                                                   |              |                                                                            | 0                 | 0 | 0   | 0           | 0 |
|                                                 | TTOD04                      | Kolorektal Kanserler                                                              |              |                                                                            | 0                 | 0 | 0   | 0           | 0 |
|                                                 | TTOD05                      | Nonkolon GİS Kanserleri                                                           |              |                                                                            | 0                 | 0 | 0   | 0           | 0 |

Yeni Soru Girişi butonunu tıkladığınızda sisteme soru kaydetmenize yardımcı olacak sayfa açılacaktır.

\* Sisteme soru kaydetme işlemleri **C bölümü**nde ayrıntılı olarak açıklanmıştır.

Çıkış butonunu tıkladığınızda sistemden güvenli çıkış yapabilirsiniz.

#### B2. Sınav Konu Başlıkları

Sisteme girdiğinizde karşınıza çıkan sayfanın alt bölümünde Tıbbi Onkoloji Yetelik Sınavlarında yer alan konu başlıkları ve bunların sınavdaki yüzde ağırlıklarının yer aldığı tablo bulunmaktadır. Bu tabloda sisteme kaydettiğiniz soru sayıları da izlenebilmektedir.

| Sinav Konu Ba | ışıkları                |                   |   |     |           |   |
|---------------|-------------------------|-------------------|---|-----|-----------|---|
| Kodu          | Konu Başlığı            | Sınav<br>Ağırlığı | 0 | Sor | ular<br>K | 1 |
| TTOD01        | Temel Onkoloji          | 0                 | 0 | 0   | 0         | 0 |
| TTOD02        | Meme Kanseri            | 0                 | 0 | 0   | 0         | 0 |
| TTOD03        | Akciğer Kanseri         | 0                 | 0 | 0   | 0         | 0 |
| TTOD04        | Kolorektal Kanserler    | 0                 | 0 | 0   | 0         | 0 |
| TTOD05        | Nonkolon GİS Kanserleri | 0                 | 0 | 0   | 0         | 0 |
| TTOD06        | Baş Boyun Kanserleri    | 0                 | 0 | 0   | 0         | 0 |

#### B3. Sisteme kayıtlı sorularınız

Sisteme kaydettiğiniz tüm sorulara "Sorularım" bölümünden ulaşabilirsiniz.

Sorularım bölümde yer alan dört kategori, sorularınızı sisteme kaydettiğiniz andan itibaren bulunacağı aşamaları göstemektedir.

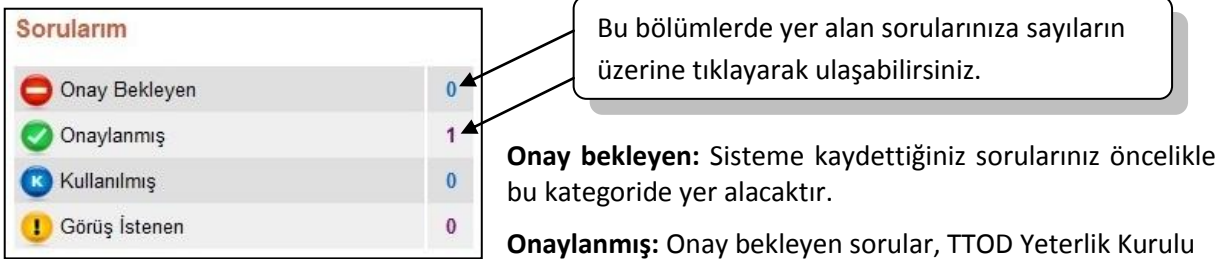

tarafından teknik ve içerik açısından değerlendirilecek ve **sınavlarda kullanılmak üzere onaylanan** sorularınız bu kategoride yer alacaktır.

**Kullanılmış:** Onaylanmış sorular arasından TTOD Yeterlik sınavlarına seçilerek kullanılan sorularınız bu kategoride yer alacaktır.

**Görüş istenen\*:** Sisteme kaydettiğiniz ve teknik veya içerik açısından görüşünüze başvurma gereği duyulan sorular bu kategoride yer alacaktır.

\* Görüşünüze başvurulmak üzere size iletilen her soru için sistem tarafından otomatik bir e-mail gönderilecektir.

#### C. EÜTF Ö.D.E.M.<sup>®</sup> Hesabınıza Soru Kaydetme

Kişisel bilgiler ekranındaki **Yeni Soru Girişi** butonunu tıkladığınızda sisteme soru kaydetmenize yardımcı olacak sayfa açılacaktır. Bu sayfada yer alan **TTOD** butonunu tıkladığınızda soru girişi ekranı açılacaktır.

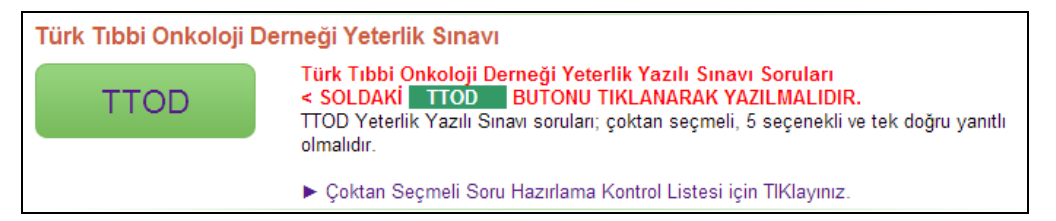

Açılan soru girişi ekranındaki sorgu alanları sıra ile seçip, soru kökü, soru ile ilgili anahtar sözcükler, seçenekler, doğru yanıt ve kaynak bilgisini yazarak kaydet butonuna bastığınızda sorunuz hesabınızda "Onay bekleyen" bölümüne eklenmiş olacaktır.

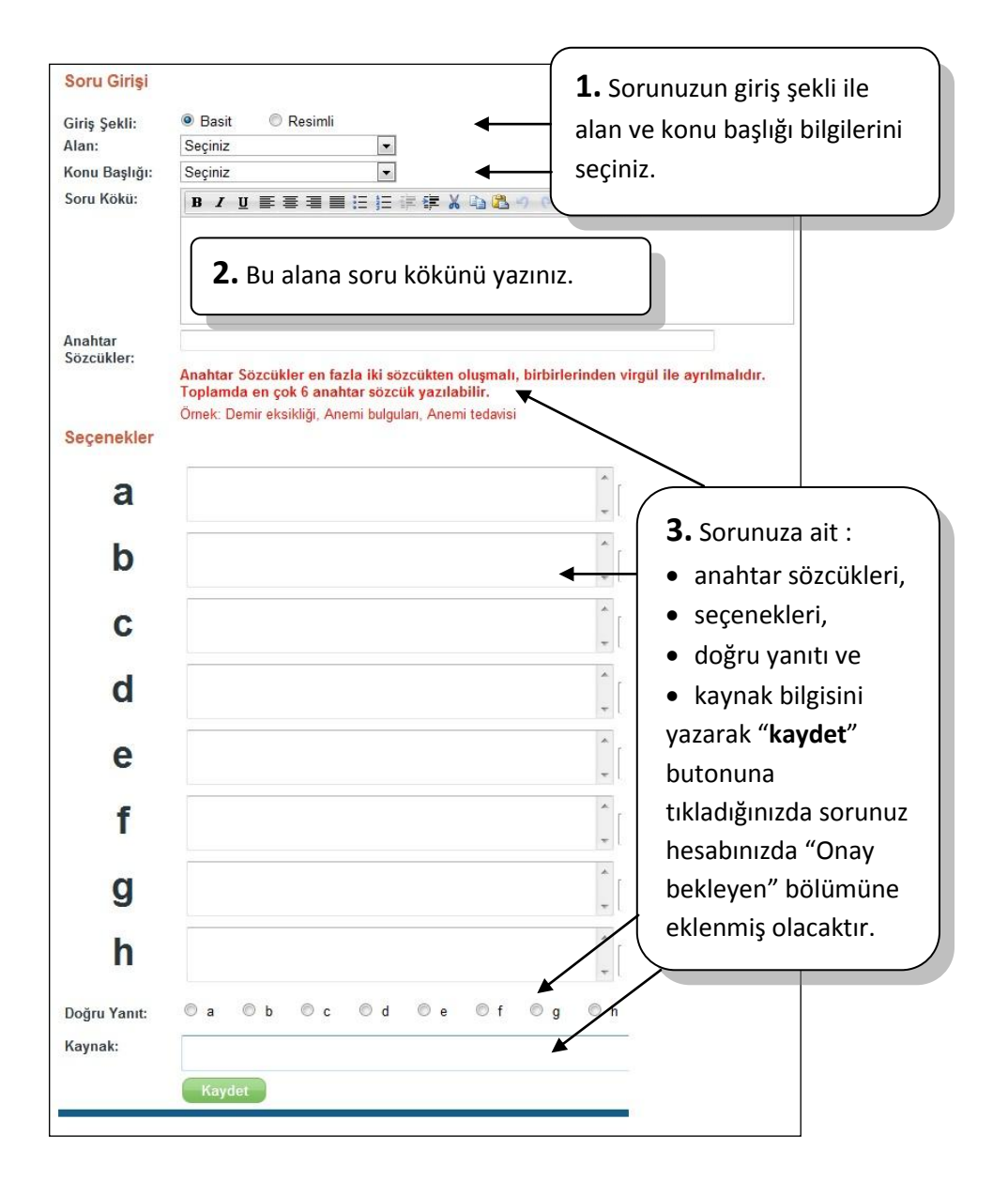